## Создание электронного макета

Выделим в качестве основных этапов верстки следующие:

- 1. Разработка макета на бумаге
- 2. Создание электронного макета
- 3. Верстка: ввод содержимого
- 4. Форматирование и редактирование

Допустим, у нас есть журнальная страница или газетная полоса и соответствующий ей образец макета на бумаге. Все блоки в макете имеют конкретные размеры.

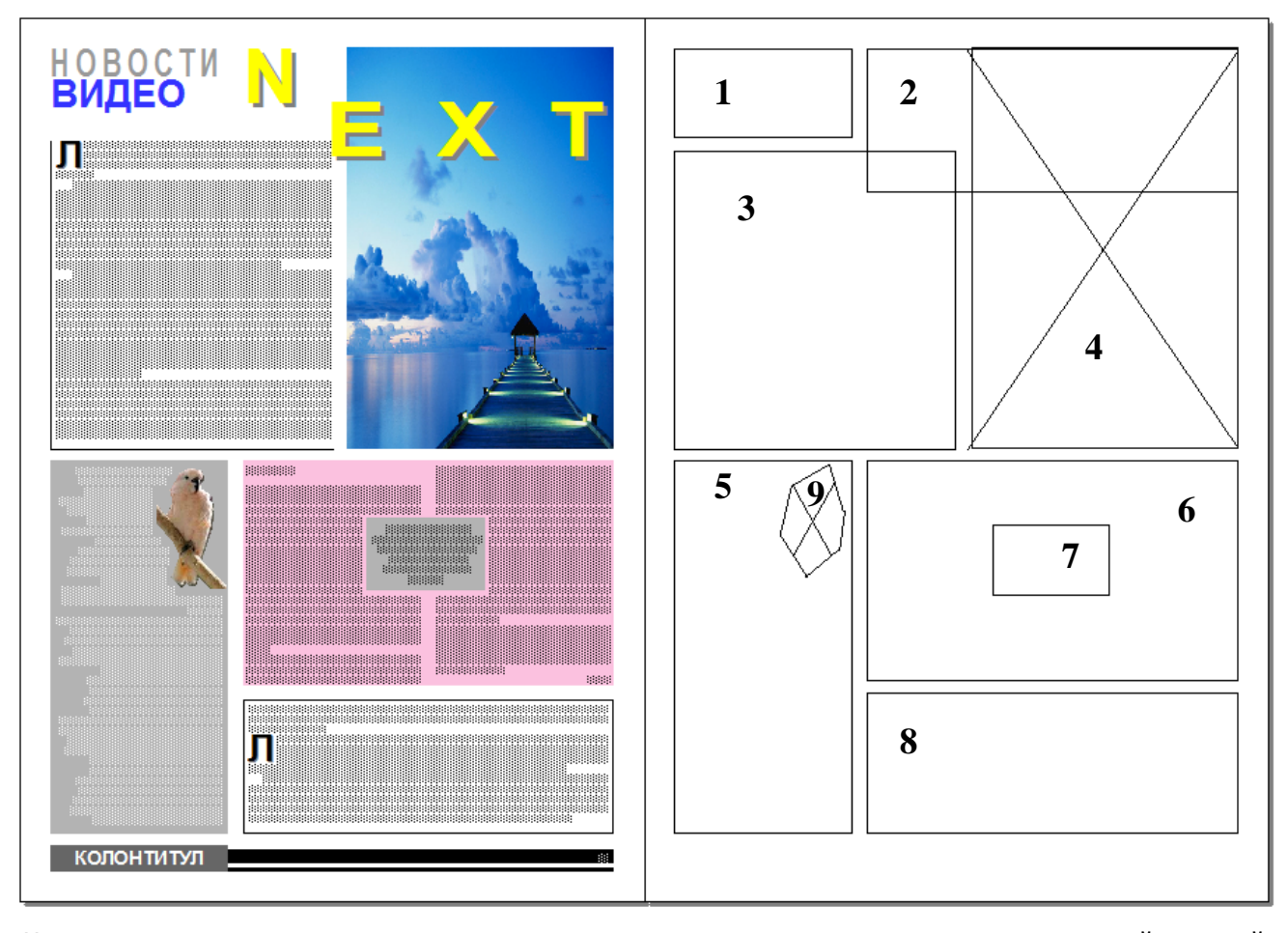

Начнем создание электронного макета с установки параметров страницы, для чего откройте новый проект, выполнив команду *Файл*—*Создать*—*Проект* и введите соответствующие параметры:

Установите *Режим одного макета*, при этом возможность создания нескольких макетов в проекте остается. Программа предусматривает неограниченное число макетов с собственными настройками в одном проекте (меню *Макет*).

Замечание: Единицы измерения Направляющих полей и колонок устанавливаются перед созданием проекта через Правка—Предпочтения: в группе Макет печати нажать на Измерения и выбрать нужные единицы. В уже открытом проекте поменять единицы измерения можно через Контекстное меню—Измерение, щелкнув правой кнопкой мыши по соответствующей координатной линейке.

| Новый проект                  |                   |                     | x               |  |
|-------------------------------|-------------------|---------------------|-----------------|--|
| Тип макета:                   | Печать            | 🔻 📝 Режим           | и одного макета |  |
| Страница                      |                   | Направляющие        | е полей         |  |
| Размер:                       | A4 •              | Сверху:             | 1 cm            |  |
| Ширина:                       | 21 cm             | Снизу:              | 1 cm            |  |
| Высота:                       | 29,7 cm           | Слева:              | 1 cm            |  |
| Ориентация:                   | Книжная Альбомная | Справа:             | 1 cm            |  |
|                               | 0                 | Направляющие        | колонок         |  |
| Разворот                      |                   | Колонки:            | 3               |  |
| Автосоздание текстового блока |                   | Между<br>колонками: | 0,5 cm          |  |
|                               |                   | OK                  | Отмена          |  |

Открыв проект, отобразите Направляющие.

Из образца макета видно, что блоки 1 и 2, 3 и 4, 5 и 6, 5 и 8 размещены без смещений вдоль соответствующих горизонталей. Добавим горизонтальные *Направляющие линейки*, вытащив их из зоны координатной линейки перемещением мыши с нажатой левой кнопкой.

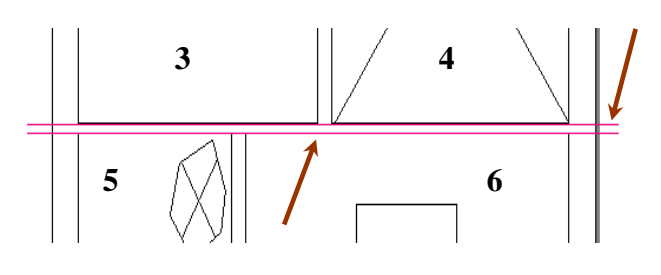

Допустим, высота блока 4 равна 13,5 см, в этом случае одну горизонтальную направляющую разместим с учетом размера верхнего поля на уровне 14,5 см. Для этого можно использовать вертикальную

| 6 | Атрибуты направляющей                                               | 11                                                      | X                     |
|---|---------------------------------------------------------------------|---------------------------------------------------------|-----------------------|
|   | Расположение: (4,5 Направление: ) По горизонтали<br>По вертикали    |                                                         |                       |
|   | Тип: <ul> <li>Страница</li> <li>Разворот</li> </ul> Предв. просмотр | Цвет: По умолчания<br>Масштаб просмотра: 0% За<br>ОК От | о ▼<br>аблок<br>тмена |
|   |                                                                     | •                                                       |                       |

координатную линейку, либо щелкнуть мышью по направляющей и в окне *Атрибуты* ввести нужный параметр. Вторую направляющую поставим на 0,5 см ниже, а последнюю – на уровне 27,25 см.

Удаляются Направляющие перемещением их в зону соответствующей координатной линейки.

Направляющая горизонтальной линейки

Перейдем к вводу блоков:

- 1. Через меню *Вид* или поле для ввода масштаба (Элементы управления макетом) установите удобный размер макета на экране и пометьте галочкой *Привязка к направляющим п*ри размещении блоки будут к ним подтягиваться. В палитре *Инструменты* возьмите инструмент *Текстовое содержимое*.
- Установите курсор в верхний левый угол на пересечении полей и введите блок 1, ширина которого равна ширине колонки, а высота 2,5 см. Высоту скорректируйте через палитру Измерения, задав в поле Высота нужное значение и нажав клавишу Enter. При заполнении полей палитры Измерения единицы измерения указывать не надо.

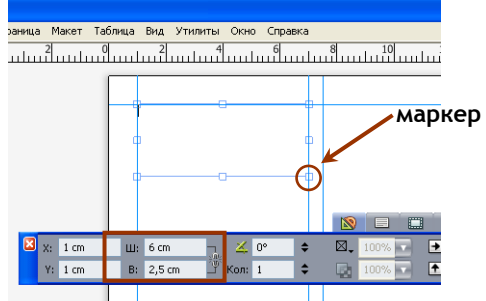

Замечание: изменить размер блока можно, потянув мышью с отжатой левой кнопкой за один из восьми маркеров. Пропорциональное изменение производится с одновременно отжатой клавишей *Shift*. Но через палитру *Измерения* размер задается точно.

- 3. Возьмите инструмент *Содержание рисунка* и введите произвольный блок для изображения. В палитре *Измерения* установите высоту блока 13,5 см и ширину 9 см. Переключитесь на инструмент *Элемент* и переместите блок в верхний правый угол макета как в образце. Это блок 4.
- 4. Введите остальные текстовые блоки, размещая их как в образце. Размеры блоков приведены в таблице:

| Размер | Блок№2  | Блок№3  | Блок№5                   | Блок№6              | Блок№7 | Блок№8              |
|--------|---------|---------|--------------------------|---------------------|--------|---------------------|
| ширина | 12,5 см | 9,5 см  | Ширина колонки           | На две ко-<br>лонки | 4 см   | На две ко-<br>лонки |
| высота | 4 см    | 10,5 см | Между направ-<br>ляющими | 7,3 см              | 2,5 см | 4,5 см              |

5. Последний, графический блок введите следующим образом: возьмите инструмент Перо Безье и, щелкая мышкой в зоне Монтажного стола левее от документа, создайте фигуру подобную показанной на рисунке. Полученный многоугольник преобразуйте в блок для изображений через Элемент→Содержимое→Рисунок. В палитре Измерения установите высоту 4 см, ширину 3 см и поместите блок как в образце макета.

Замечание: в QuarkXPress 9.0 можно отменить до 20 выполненных команд в меню Правка—Отменить... или одновременным нажатием Ctrl+Z. Для удаления элемента выберите его инструментом Элемент и нажмите клавишу Del или выполните Правка (Элемент)—Удалить.

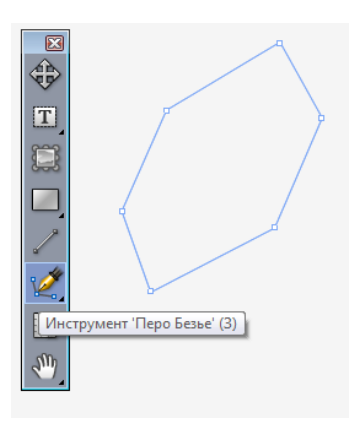

В масштабе Целая страница имеем:

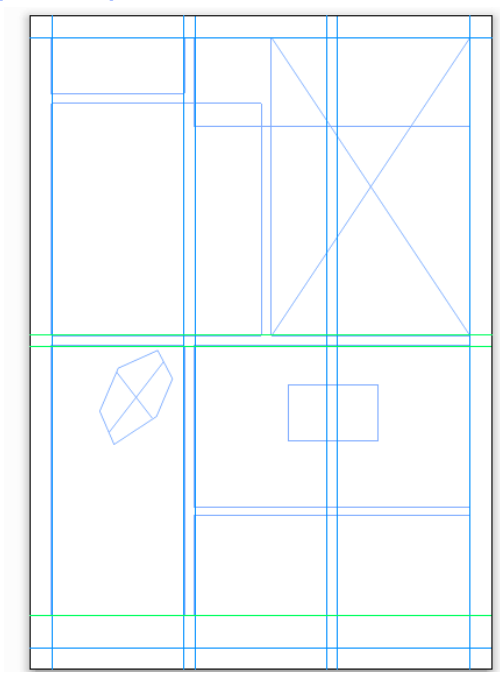

Попробуйте снять галочку в меню *Вид*—*Направляющие* — все исчезнет. Чтобы увидеть элементы макета при скрытых направляющих необходимо ввести содержимое и выполнить форматирование блоков. Сохраните проект под именем «Верстка».

Если воспользоваться командой Файл—Экспорт—Макет как PDF, можно сохранить проект в формате PDF, что позволит распечатать макет при отсутствии на компьютере программы QuarkXPress.

| Вызов Справки                                    | F1               |  |  |
|--------------------------------------------------|------------------|--|--|
| Создать новый проект                             | Ctrl+N           |  |  |
| Диалоговое окно «Предпочтения»                   | Ctrl+Alt+Shift+Y |  |  |
| Отобразить/спрятать Направляющие                 | F7               |  |  |
| Привязка к Направляющим                          | Shift+F7         |  |  |
| Отображение/скрытие палитры Инструменты          | F8               |  |  |
| Переключение по инструментам палитры Инструменты | Shift+F8         |  |  |
| Отображение/скрытие палитры Измерения            | F9               |  |  |
| Отменить команду                                 | Ctrl+Z           |  |  |
| Удалить элемент                                  | Ctrl+K           |  |  |
| Вид—Целая страница                               | Ctrl+O           |  |  |
| Сохранить проект                                 | Ctrl+S           |  |  |
| Сохранить как                                    | Ctrl+Shift+S     |  |  |
| Закрыть проект                                   | Ctrl+F4          |  |  |
| Закрыть программу                                | Ctrl+Q           |  |  |

## Клавиши быстрого вызова команд для этого упражнения